## American MahJong Practice 2022 Installation

# 1. Download and Install

Download and install the latest build from the App Store at. You will see the GET button or a cloud icon if you have an older version installed.

https://apps.apple.com/us/app/american-mahjong-practice-2019/id1458051621

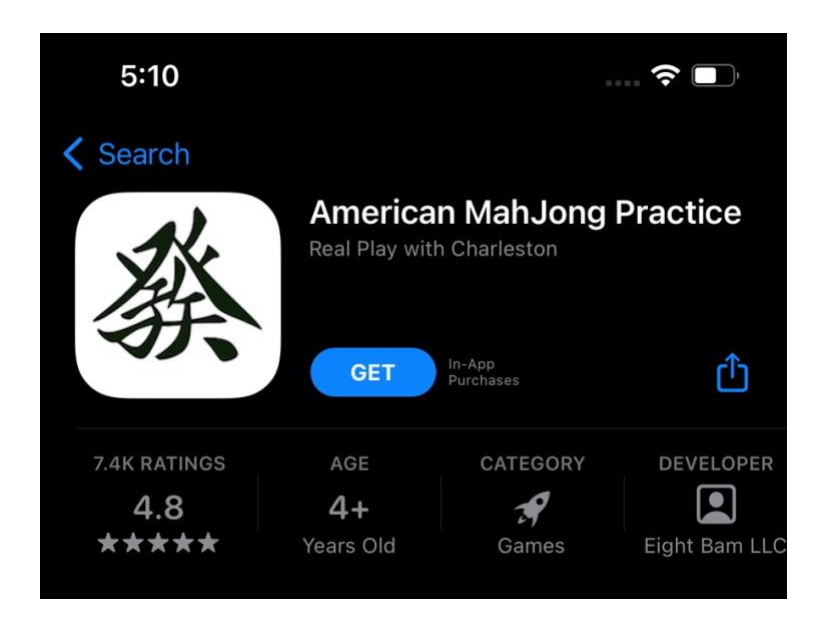

# 2. Purchase

Purchase 2022 for \$6.99 or \$2.99 per month. Both options include all features.

Use the Restore Purchases option to install on a second device, like your iPad without having to purchase a second time.

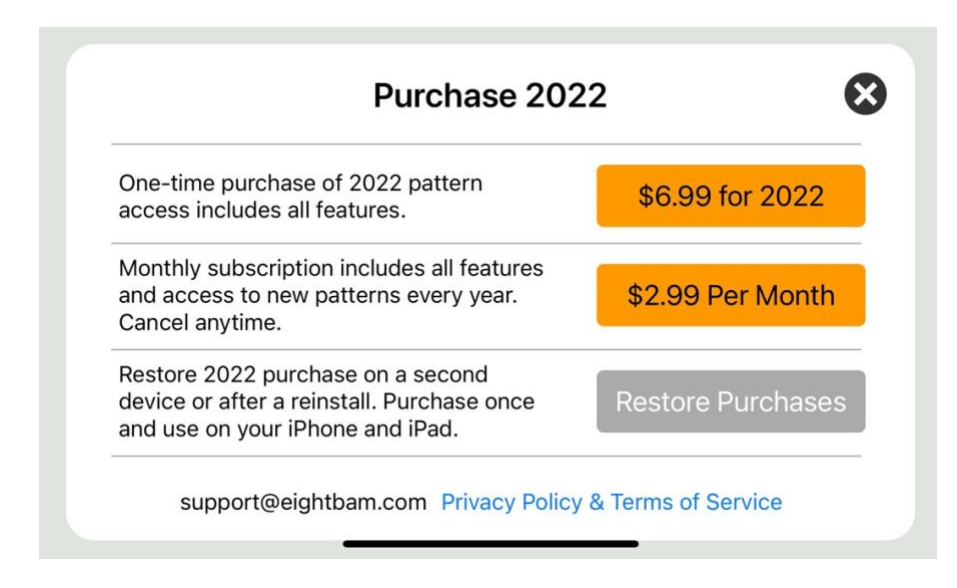

# 3. Change Years

Look in the bottom right corner for the year. Mahjong Practice supports multiple years of cards. If you don't see 2022 go to settings and change the year.

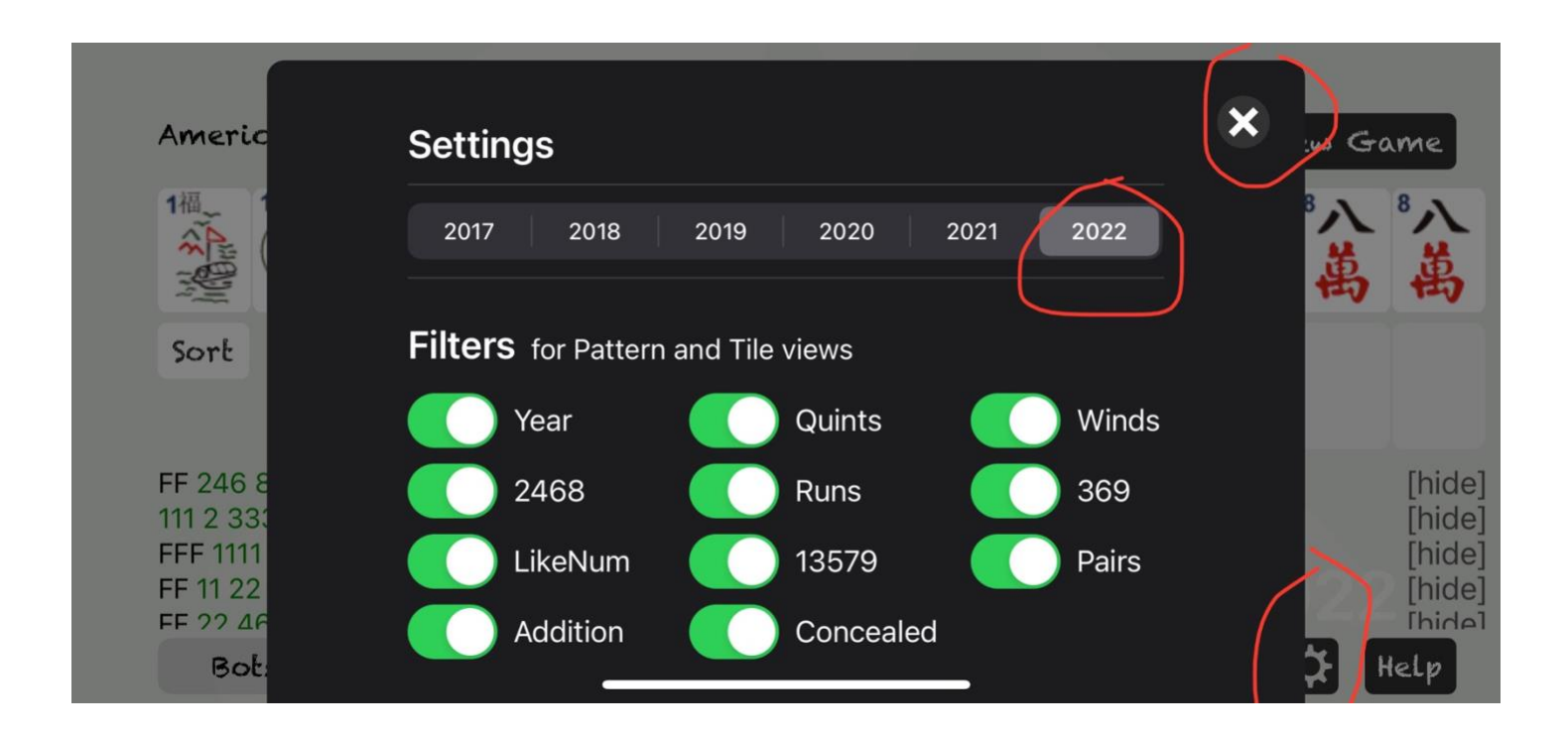

# Fixing problems

# 4. Enable In App Purchases

If you are getting an error when trying to purchase, check in-app purchases are enabled in your phones settings.

https://support.apple.com/en-us/HT204396

#### 5. Remove and Reinstall

When all else fails you can uninstall and reinstall the app. This will sometimes fix the problem.

Hold down on the Mahjong Icon until a Remove Menu comes up

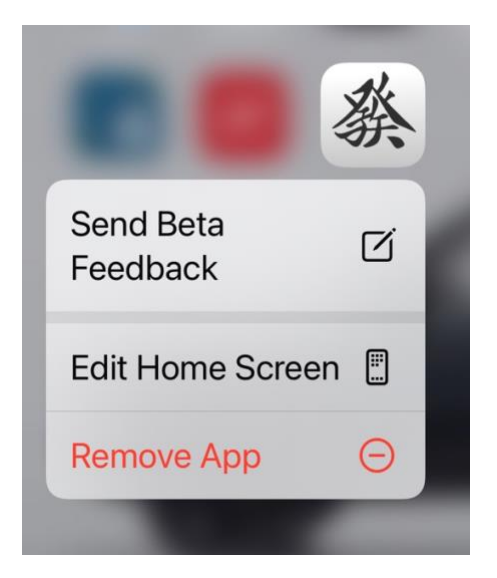

Then follow the steps in section 1 of this document to download and install again.

If the purchase already worked use the Restore Purchase option on the purchase menu. See the next section to check your purchases.

# 6. Viewing and Managing Purchases

#### On your iPhone, iPad, or iPod touch

- 1. Open the Settings app.
- 2. Tap your name, then tap Media & Purchases.
- 3. Tap View Account. You might be asked to sign in.
- 4. Tap Purchase History. (or Subscriptions)

| Account Settings                                    | Done        |
|-----------------------------------------------------|-------------|
|                                                     |             |
| Subscriptions                                       | >           |
|                                                     |             |
| Purchase History                                    | >           |
| ACCOUNT ACCESS                                      |             |
| Apple Music                                         | >           |
| Manage third-party services that have acce<br>apps. | ess to your |
|                                                     |             |

5. Your purchase history appears. If needed Tap Last 90 Days, then select a different date range. Learn what to do <u>if you can't find the item that you're looking for</u> or <u>if you find unexpected charges</u>